**Description:** This configuration guide walks users through generating 3 exports that can be used to compliment the requirements under tables B, C, and D in the Section 98b Goal Progress Report Template (Sec. 98b Goal Progress Report Template). Currently these exports are only for districts that used NWEA to comply with the Benchmark Assessment Reporting Requirement.

The 3 exports generated are:

- NWEA Section 98 Table B Fall 2021
- NWEA Section 98 Table C Fall 2021
- NWEA Section 98 Table D Fall 2021

**Step 1:** Login to the Michigan Data Hub cockpit and select Reports > Manage Custom exports:

| Michigan Data Hub                                                                                 | > State of Mich | Hell          | o kevin.bullard@kresa.org! | Log off         |                  |            |  |  |  |  |
|---------------------------------------------------------------------------------------------------|-----------------|---------------|----------------------------|-----------------|------------------|------------|--|--|--|--|
| Agreements +                                                                                      | Inventory +     | Reports +     | Utilities +                | MSDS +          | MILEARN +        | Features + |  |  |  |  |
| Manage District: Gr: View District Reports<br>Manage Custom Exports<br>Region - Michigan Data Hub |                 |               |                            |                 |                  |            |  |  |  |  |
|                                                                                                   | ISD             | /Intermediate | e District Co              | de : State of   | Michigan         |            |  |  |  |  |
|                                                                                                   |                 |               | Distri                     | ct : Grand B    | end, Id: 182, Co | de: 255901 |  |  |  |  |
|                                                                                                   |                 |               | District Typ               | e : LEA         |                  |            |  |  |  |  |
|                                                                                                   |                 |               | Addres                     | 88:,,           |                  |            |  |  |  |  |
|                                                                                                   |                 |               | UF                         | RL :            |                  |            |  |  |  |  |
|                                                                                                   |                 | Curre         | nt School Ye               | ar : 2020-2     | 021 (populated)  | ~          |  |  |  |  |
|                                                                                                   |                 |               | ۲                          | District Folder |                  |            |  |  |  |  |
|                                                                                                   |                 | Inte          | gration Serv               | er : HUB-ET     | L5               |            |  |  |  |  |

**Step 2**: You should now be on a screen listing all the export sets previously created.

Prior to moving forward to <u>Step 3</u>, please verify if there is an export set in the list labeled "NWEA Section 98 Fall". If the NWEA Section 98 Fall export set <u>exists</u> please skip to <u>Step 5</u>. If it doesn't, please proceed to <u>Step 3</u>.

**Step 3:** Locate the pull-down menu in the bottom right corner of the screen labeled "Select Query Tag" and select "NWEA Section 98 Fall". Next, click the create export set button.

| nun sapan                                          | 0712012021 00.001 m | Dente Orone Dominuter in the 202 Febre    |
|----------------------------------------------------|---------------------|-------------------------------------------|
| OneRoster                                          | 12/10/2021 10:35 AM | Delete Create Download File for 2021-2022 |
| OneRoster - Test Version                           | 10/14/2021 10:49 AM | Delete Create Download File for 2021-2022 |
| OneRoster Demo for Training                        | 09/25/2020 11:33 AM | Delete Create Download File for 2021-2022 |
| OneRoster Training                                 | 10/07/2020 02:40 PM | Delete Create Download File for 2021-2022 |
| Skyward OneRoster Demo                             | 11/10/2020 03:03 PM | Delete Create Download File for 2021-2022 |
| Traversa                                           | 04/23/2021 04:25 PM | Delete Create Download File for 2021-2022 |
| Salect Outery Tag Select Query Tag Create Equation |                     |                                           |

**Step 4:** The three exports are generated and should be located in the list of available export sets under the title of NWEA Section 98 Fall.

| Export Manager                     |                     |                |                                           |
|------------------------------------|---------------------|----------------|-------------------------------------------|
| Manage Export Sets                 |                     |                |                                           |
| Export Set Name                    | Date Created        | Last Submitted | Actions                                   |
| Assessments                        | 10/14/2021 03:33 PM |                | Delete Create Download File for 2021-2022 |
| Behavior                           | 10/13/2021 03:03 PM |                | Delete Create Download File for 2021-2022 |
| Class List Verification            | 07/06/2021 10:24 AM |                | Delete Create Download File for 2021-2022 |
| Clever                             | 11/11/2021 10:19 AM |                | Delete Create Download File for 2021-2022 |
| Data Quality                       | 10/07/2020 03:15 PM |                | Delete Create Download File for 2021-2022 |
| Data Validation                    | 10/19/2020 02:05 PM |                | Delete Create Download File for 2021-2022 |
| Data Validation                    | 10/19/2020 02:08 PM |                | Delete Create Download File for 2021-2022 |
| Data Validation for Grand Bend ISD | 03/17/2021 02:03 PM |                | Delete Create Download File for 2021-2022 |
| Data Validation Scripts Folder 2   | 03/17/2021 04:06 PM |                | Delete Create Download File for 2021-2022 |
| Dons Export Set                    | 04/27/2021 11:47 AM |                | Delete Create Download File for 2021-2022 |
| MSDS Field Level Validation        | 09/16/2021 04:40 PM |                | Delete Create Download File for 2021-2022 |
| New Export                         | 02/22/2021 04:35 PM |                | Delete Create Download File for 2021-2022 |
| New Export                         | 04/20/2021 03:58 PM |                | Delete Create Download File for 2021-2022 |
| NWEA Section 98 Fall               | 02/03/2022 05:34 PM |                | Delete Create Download File for 2021-2022 |
| OneRoster                          | 12/10/2021 10:35 AM |                | Delete Create Download File for 2021-2022 |
| OneRoster - Test Version           | 10/14/2021 10:49 AM |                | Delete Create Download File for 2021-2022 |
| OneRoster Demo for Training        | 09/25/2020 11:33 AM |                | Delete Create Download File for 2021-2022 |

**Step 5:** Downloading the exports can be completed by clicking the Create Download File for 2021-22 link located in the last column on the same row as the NWEA Section 98 Fall title. Please note that by clicking the Create Download File for 2021-22 link, you are acknowledging to generate a link to download the files.

| Dons Export Set             | 04/27/2021 11:47 AM | <br>Delete Create Download File for 2021-2022 |
|-----------------------------|---------------------|-----------------------------------------------|
| MSDS Field Level Validation | 09/16/2021 04:40 PM | <br>Delete Create Download File for 2021-2022 |
| New Export                  | 02/22/2021 04:35 PM | <br>Delete Create Download File for 2021-2022 |
| New Export                  | 04/20/2021 03:58 PM | <br>Delete Create Download File for 2021-2022 |
| NWEA Section 98 Fall        | 02/03/2022 05:34 PM | <br>Delete Create Download File for 2021-2022 |
| OneRoster                   | 12/10/2021 10:35 AM | <br>Delete Create Download File for 2021-2022 |
| OneRoster - Test Version    | 10/14/2021 10:49 AM | <br>Delete Create Download File for 2021-2022 |
| OneRoster Demo for Training | 09/25/2020 11:33 AM | <br>Delete Create Download File for 2021-2022 |
| OneRoster Training          | 10/07/2020 02:40 PM | <br>Delete Create Download File for 2021-2022 |
| Skyward OneRoster Demo      | 11/10/2020 03:03 PM | <br>Delete Create Download File for 2021-2022 |

Upon clicking the Create Download File for 2021-22 link, you should see a new link labeled Download File for 2021-22.

| MSDS Field Level Validation | 09/16/2021 04:40 PM | Delete Create Download File for 2021-2022 |
|-----------------------------|---------------------|-------------------------------------------|
| New Export                  | 02/22/2021 04:35 PM | Delete Create Download File for 2021-2022 |
| New Export                  | 04/20/2021 03:58 PM | Delete Create Download File for 2021-2022 |
| NWEA Section 98 Fall        | 02/03/2022 05:34 PM | Delete Download File for 2021-2022        |
| OneRoster                   | 12/10/2021 10:35 AM | Delete Create Download File for 2021-2022 |
| OneRoster - Test Version    | 10/14/2021 10:49 AM | Delete Create Download File for 2021-2022 |
| OneRoster Demo for Training | 09/25/2020 11:33 AM | Delete Create Download File for 2021-2022 |
| OneRoster Training          | 10/07/2020 02:40 PM | Delete Create Download File for 2021-2022 |

After clicking the Download File for 2021-22 link the 3 files below will download in one folder, directly to your local computer:

- NWEA Section 98 Table B Fall 2021
  - Achievement or Growth on Benchmark Assessment By Student Demographics
- NWEA Section 98 Table C Fall 2021
  - o Achievement or Growth on Benchmark Assessment By Grade Level
- NWEA Section 98 Table D Fall 2021
  - Achievement or Growth on Benchmark Assessment By Mode of Instruction

\*\*\*\*Please note that during testing we found that under some circumstances (mostly size of districts) that the download process may timeout. If this happens, please repeat step 5 or download the files individually by clicking on the NWEA Section 98 Fall link, and follow the steps directly below:

| Michigan Data Hub > State of Michigan > Grand Bend > Cu | istom Exports > Manage Export |                                                                                                    |         |                                   | Hello kevin.bullard@kresi          | a.org! Log off     |
|---------------------------------------------------------|-------------------------------|----------------------------------------------------------------------------------------------------|---------|-----------------------------------|------------------------------------|--------------------|
| Export                                                  |                               |                                                                                                    |         |                                   |                                    |                    |
| Export Set Name:                                        |                               |                                                                                                    |         |                                   |                                    |                    |
| NWEA Section 98 Fall                                    |                               |                                                                                                    |         |                                   |                                    |                    |
|                                                         |                               |                                                                                                    |         | Click to prop                     | ose this export set to be shared i | with all districts |
| Queries included in export set:                         |                               |                                                                                                    |         | Select ODS                        | Year:                              |                    |
|                                                         |                               |                                                                                                    |         | 2021-202                          | 2                                  | ~                  |
| Show 10 🗸 entries                                       |                               |                                                                                                    |         |                                   | Search                             |                    |
| + Query Name                                            |                               | Query Description                                                                                          | Actions |                                   |                                    |                    |
| NWEA Section 98 Table B - Fall 2021                     |                               | This file produces aggregated data for use in the February 2021 board report based on the MAISA template.  | Delete  | Create Download File for 2021-202 | Preview Results                    |                    |
| NWEA Section 98 Table C - Fall 2021                     |                               | This file produces aggregated results for use in the February 221 board report based on the MAISA template | Delete  | Create Download File for 2021-202 | Preview Results                    |                    |
| NWEA Section 98 Table D - Fall 2021                     |                               | This file produces aggregated data for use in the February 2021 board report based on the MAISA template   | Delete  | Create Download File for 2021-202 | Preview Results                    |                    |
| Charles Alte A and antice                               |                               |                                                                                                    |         |                                   |                                    |                    |

Select the file you would like to download separately by Create Download File for 2021-22 link, you are acknowledging to generate a link to download the files. Upon clicking the Create Download File for 2021-22 link, you should see a new link labeled Download File for 2021-22. After selecting the download link that file will download to your local computer.

If you experience any issues while downloading the files, please reach out to our support team at <a href="support@midatahub.org">support@midatahub.org</a>

**Step 6:** Locate the ZIP file containing the 3 files downloaded. Typically, this is found in your downloads folder but could vary on local settings. Under most circumstances you should be able to right click on the zip file and select Extract All to unzip the files to your computer.

| Quick access    | *    | Vesterday (7)                                                                                                    |      | one normed the one                                                  |
|-----------------|------|----------------------------------------------------------------------------------------------------|------|---------------------------------------------------------------------|
| - Downloads     | #    | WEASection98Fall_SchoolYear-2021-2022_2022-02-03 (1)                                                                                                    |      | Open                                                                |
| Documents       | *    | A DWFRAM DODAGENE & DODTENPER'S PERCENTING                                                                                                    |      | Open in new window                                                  |
| Pictures        | *    | and the state of the state of the state of the                                                                                                    |      | Extract All                                                         |
| -               |      | a substantial and south at the set                                                                                                    | 03   | Pin to Start                                                        |
| -               |      | Construction of the local distribution of the local distribution of | 2-03 | 2 Open with WinRAR                                                  |
| -               | 1    | Weinigenerality country of the Art of the                                                                                                    |      | Extract files                                                       |
| a second second | 3    | <ul> <li>Earlier this week (15)</li> </ul>                                                                                                    |      | Extract Here                                                        |
| OneDrive - SWMI | TECH | P                                                                                                    |      | Extract to "NWEASection98Fall_SchoolYear-2021-2022_2022-02-03 (1)\" |
|                 |      | £                                                                                                    |      | > Cisco Secure Endpoint >                                           |
| This PC         |      | ¢                                                                                                    |      | Le Share                                                            |
|                 |      | ¢                                                                                                    | (1)  | Open with >                                                         |
|                 |      | ¢                                                                                                    |      | Give access to                                                      |
|                 |      | E                                                                                                    |      | Restore previous versions                                           |
|                 |      | <b>0</b>                                                                                                    |      | Send to >                                                           |
|                 |      | <b>11240</b>                                                                                                    |      |                                                                     |

Step 7: NWEA Section 98 Table B – Fall 2021

This file will assist users with providing data required under Table B - Achievement or Growth on Benchmark Assessment - By Student Demographics

| Autosa                   |                                                                                                    | lion98 lableb-Fall2021 +                   |                              |                  |                                            |                                            | _ | >> Search (Alt+Q)                        |                    |                    |                   |        |
|--------------------------|----------------------------------------------------------------------------------------------------|--------------------------------------------|------------------------------|------------------|--------------------------------------------|--------------------------------------------|---|------------------------------------------|--------------------|--------------------|-------------------|--------|
| File <u>Ho</u>           | me Insert Page Layout                                                                                                    | Formulas Data Review                       | v View I                     | Help             |                                            |                                            |   | Table B: Achievement                     | or Growth on Bench | nmark Assessment - | By Student Demogr | aphics |
| ଟ  <br>୧୦                | Y     Y     Calibri     (1)     A'     A' |                                            | ∽ 🕴 Wrap Text<br>☲ 🧱 Merge & |                  | Reporting Category<br>Suggest reporting on | By First Board Meeting in<br>February 2022 |   | No Later than<br>Last Day of School Year |                    |                    |                   |        |
| Undo                     | <ul> <li>Second Format Painter</li> <li>Clipboard File</li> </ul>                                                                                                    | Font                                       |                              |                  | Alignr                                     | ment                                       |   |                                          | Reading            | Math               | Reading           | Math   |
| A14                      | $\checkmark$ : $\times \checkmark f_x$ 08 Asia                                                                                                    | n                                          |                              |                  |                                            |                                            |   | All Students                             |                    |                    |                   |        |
|                          | A                                                                                                    | В                                          | C                            | D                | E                                          | F                                          | ¢ | Econ. Disadvantaged                      |                    |                    |                   |        |
| Category<br>01 All Stu   | dents                                                                                                    | Meeting<br>First Board Meeting             | Subject<br>Math K-12         | SigBehind<br>453 | Total<br>1203                              | Percent<br>37                              |   | Special Education                        |                    |                    |                   |        |
| 01 All Stu               | dents<br>isadvantaged                                                                                                    | First Board Meeting                        | Reading<br>Math K-12         | 395              | 1211                                       | 32                                         |   | English Learner                          |                    |                    |                   |        |
| 02 Econ D                | isadvantaged                                                                                                    | First Board Meeting                        | Reading                      | 25               | 86                                         | 29                                         |   | Female                                   |                    |                    |                   |        |
| 04 English<br>04 English | n Learner<br>n Learner                                                                                                    | First Board Meeting<br>First Board Meeting | Math K-12<br>Reading         | . 0<br>0         | 1                                          | 0                                          |   | Male                                     |                    |                    |                   |        |
| 05 Female                | e                                                                                                    | First Board Meeting                        | Math K-12                    | 226              | .575                                       | 39                                         |   | Race/Ethnicity 1                         |                    |                    |                   |        |
|                          |                                                                                                    |                                            |                              |                  |                                            |                                            |   | Race/Ethnicity 2                         |                    |                    |                   |        |
|                          |                                                                                                    |                                            |                              |                  |                                            |                                            |   | Race/Ethnicity 3                         |                    |                    |                   |        |

Race/Ethnicity 4

NWEA Section 98 Table C – Fall 2021

This file will assist users with providing Achievement or Growth on Benchmark Assessment - By Grade Level

| AutoSave     Insert     Page La       File     Home     Insert     Page La       Image: Comparison of the sector of the sector of the | EASection98Ta<br>yout Form<br>Calibri<br>B I | ableC-Fall2021<br>nulas Data<br>↓ 1<br>↓ ~   ⊞ ~<br>Font | <ul> <li>Review V</li> <li>1 → A<sup>*</sup> A<sup>*</sup></li> <li>  Δ<sup>*</sup> ~ A →</li> </ul> | iew Help             |                           |                  |                         |      |  |
|----------------------------------------------------------------------------------------------------|----------------------------------------------|----------------------------------------------------------|----------------------------------------------------------------------------------------------------|----------------------|---------------------------|------------------|-------------------------|------|--|
| 116 $\checkmark$ : $\times \checkmark f_x$                                                                                                    |                                              |                                                          |                                                                                                    |                      |                           |                  |                         |      |  |
| A   B                                                                                                    | c                                            | D                                                        | E F                                                                                                  |                      |                           |                  |                         |      |  |
| GradeLevel Meeting                                                                                                    | Subject                                      | SigBehind T                                              | otal Percent                                                                                         | Table C: Achievement | or Growth on Be           | nchmark Assessme | nt - By Grade Level     |      |  |
| 0 First Board Meeting                                                                                                    | Math K-12                                    | 15                                                       | 125 12                                                                                               | Reporting Category   | By First Board Meeting in |                  | No Later than           |      |  |
| 0 First Board Meeting                                                                                                    | Reading                                      | 8                                                        | 131 6                                                                                                | Suggest reporting on | Feb                       | oruary 2022      | Last Day of School Year |      |  |
| 1 First Board Meeting                                                                                                    | Math K-12                                    | 26                                                       | 113 23                                                                                               | subgroups where n≥30 |                           | ,                |                         |      |  |
| 1 First Board Meeting                                                                                                    | Reading                                      | 28                                                       | 113 24                                                                                               |                      | Reading                   | Math             | Reading                 | Math |  |
| 2 First Board Meeting                                                                                                    | Math K-12                                    | 42                                                       | 128 32                                                                                               |                      |                           |                  |                         |      |  |
| 2 First Board Meeting                                                                                                    | Reading                                      | 56                                                       | 129 43                                                                                               | Enter Grade Level    |                           |                  |                         |      |  |
| 3 First Board Meeting                                                                                                    | Math K-12                                    | 33                                                       | 114 28                                                                                               | Enter Grade Level    |                           |                  |                         |      |  |
| 3 First Board Meeting                                                                                                    | Reading                                      | 31                                                       | 117 26                                                                                               |                      |                           |                  |                         |      |  |
| I First Board Monting                                                                                                    | Math // 10                                   | 40                                                       | 100 06                                                                                               | Enter Grade Level    |                           |                  |                         |      |  |
|                                                                                                    |                                              |                                                          |                                                                                                    | Enter Grade Level    |                           |                  |                         |      |  |
|                                                                                                    |                                              |                                                          |                                                                                                    | Enter Grade Level    |                           |                  |                         |      |  |
|                                                                                                    |                                              |                                                          |                                                                                                    | Enter Grade Level    |                           |                  |                         |      |  |
|                                                                                                    |                                              |                                                          |                                                                                                    | Enter Grade Level    |                           |                  |                         |      |  |

NWEA Section 98 Table D – Fall 2021

-----

This file will assist users with providing Achievement or Growth on Benchmark Assessment - By Mode of Instruction

| File Home Insert Page Layout For                                        | rmulas Data Review View He  | lp                               |                             |                           |                             |                      |                         |                  |                             |       |   |
|-------------------------------------------------------------------------|-----------------------------|----------------------------------|-----------------------------|---------------------------|-----------------------------|----------------------|-------------------------|------------------|-----------------------------|-------|---|
| *> *     ↓     Cut     Calibri       Paste     ↓     Copy *     B     I | <u> </u>                    |                                  | Wrap Text<br>Merge & Center | General<br>• • \$ • % 9 ₪ | Conditional<br>Formatting ~ | Format as<br>Table ~ | Normal Bad<br>Good Neur | tral             |                             |       |   |
| Undo Clipboard 🕠                                                        | Font Fy                     | Alignment                        |                             | Fy Number                 | r <u>s</u>                  |                      | Styles                  |                  |                             |       |   |
| $\begin{array}{cccccccccccccccccccccccccccccccccccc$                    |                             |                                  |                             |                           |                             |                      |                         |                  |                             |       |   |
| School                                                                  | StudentUniqueId LastSurname | N 0                              | P                           |                           | H   <br>  R                 | S                    | ` T _                   |                  | U                           | V     | W |
| Grand Bend                                                              | 111111111 Bullard           | White Hispanio                   | Subject                     | AdministrationDate        | ReportingType               | Result               | ModeOfInstruction       | Significantl     | yBehindGradeLevel           | Total |   |
| Grand Bend                                                              | 111111111 Bullard           | 1 (                              | 0 Math K-12                 | 10/4/2021                 | RIT scale score             | 256                  |                         |                  | C                           | ) 1   |   |
| Grand Bend                                                              | 222222222 Dailey            | 1 (                              | 0 Reading                   | 10/5/2021                 | RIT scale score             | 248                  |                         |                  | C                           | ) 1   |   |
|                                                                         | Surcy                       | 1 (                              | Math K-12                   | 10/6/2021                 | RIT scale score             | 211                  |                         |                  | C                           | ) 1   |   |
|                                                                         |                             | 1 (                              | 0 Reading                   | 10/7/2021                 | RIT scale score             | 209                  |                         |                  | 0                           | ) 1   |   |
|                                                                         |                             |                                  |                             |                           |                             |                      |                         |                  |                             |       |   |
|                                                                         | <mark>⊕</mark> Table        |                                  |                             |                           |                             |                      |                         |                  |                             |       |   |
|                                                                         | Repor<br>Sugge              | rting categor<br>st reporting on | ry                          | By First Bo<br>Febru      | ara meetin<br>Jary 2022     | g in                 |                         | NO I<br>Last Day | Later than<br>of School Yea | ar    |   |
|                                                                         | Subgro                      |                                  | Re                          | eading                    | Math                        |                      | Readin                  | g                | Math                        |       |   |
|                                                                         | Mode                        | of Instruction                   | A                           |                           |                             |                      |                         |                  |                             |       |   |
|                                                                         | Mode                        | of Instruction                   | В                           |                           |                             |                      |                         |                  |                             |       |   |
|                                                                         | Mode                        | of Instruction                   | С                           |                           |                             |                      |                         |                  |                             |       |   |